## **Regeln erstellen:**

- 1. Öffne die SMART HOME by hornbach App im Apple App Store bzw. im Google Play Store oder verwende die Browseranwendung unter <u>www.smarthomebyhornbach.ch</u>.
- 2. Klicke auf das Plus-Symbol in der Ecke oben rechts und nachfolgend auf den Begriff «Regel».

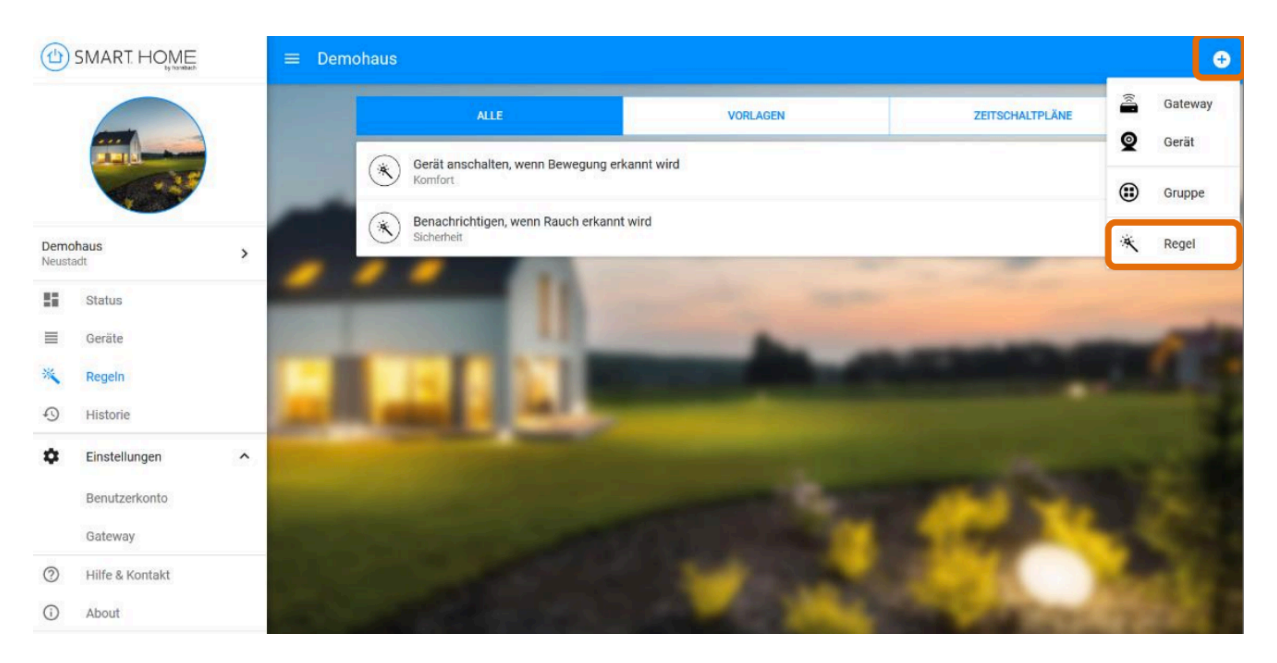

3. Wähle die passende Kategorie und anschliessend die gewünschte Regel aus.

|            | SMART. HOME     |                                                                                                    |
|------------|-----------------|----------------------------------------------------------------------------------------------------|
|            |                 | <     Erstellen Sie Regeln, um tägliche Aufgaben zu automatisieren. Kategorie auswählen Energie Familie                                                                                                    |
| Demohaus > |                 | > Klima                                                                                                    |
| 55         | Status          | Komfort                                                                                                    |
| ≡          | Geräte          | Sicherheit                                                                                                    |
| **         | Regeln          |                                                                                                    |
| 0          | Historie        | ALL PROPERTY AND A DESCRIPTION OF A DESCRIPTION OF A DESC |
| ۵          | Einstellungen   |                                                                                                    |
|            | Benutzerkonto   |                                                                                                    |
|            | Gateway         |                                                                                                    |
| 0          | Hilfe & Kontakt |                                                                                                    |
| (j)        | About           | and the second second se                                                                                                    |

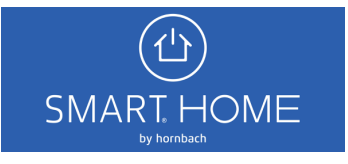

|          | SMART HOME                     | ≡ Regel hinzufügen                                                                                                    |  |  |
|----------|--------------------------------|----------------------------------------------------------------------------------------------------|--|--|
| Demo     | there's                        | Sicherheit      Alle Sirenen auslösen, wenn Tür-/ Fensterkontakt geöffnet wird Benachrichtigen und einen Video Schnappschuss erstellen, wenn Wasser erkannt wird Benachrichtigen und einen Video Schnappschuss erstellen, wenn eine Bewegung erkannt wird                                                                                                    |  |  |
| Neustadt |                                | Benachrichtigen, wenn Bewegung erkannt wird                                                                                                    |  |  |
| 55       | Status                         | Benachrichtigen, wenn Rauch erkannt wird                                                                                                    |  |  |
| $\equiv$ | Geräte                         | Benachrichtigen, wenn Tür- / Fensterkontakt geöffnet wird                                                                                                    |  |  |
| **       | Regeln                         | Benachrichtigen, wenn Wasser erkannt wird                                                                                                    |  |  |
| Ð        | Historie                       | ALL DIS COMPANY OF THE OWNER OF THE OWNER OWNER OF THE OWNER OWNER OWNER OWNER OWNER OWNER OWNER OWNER OWNER OWNER OWNER OWNER OWNER OWNER OWNER OWNER OWNER OWNER OWNER OWNER OWNER OWNER OWNER OWNER OWNER |  |  |
| ٥        | Einstellungen<br>Benutzerkonto | a serve to                                                                                                    |  |  |
| 0        | Lilfa & Kontakt                |                                                                                                    |  |  |
| 0        | About                          |                                                                                                    |  |  |

4. Bearbeite die Regel so, wie Du sie benötigst, danach klicke auf SPEICHERN.

|                        | SMART. HOME      |                                                  |                                                                                                    |
|------------------------|------------------|--------------------------------------------------|----------------------------------------------------------------------------------------------------|
|                        |                  | < Benachrichtigen, wenn Bewegung er              | kannt wird                                                                                                    |
|                        |                  | Name                                             | Benachrichtigen, wenn Bewegung erkannt wird 21 Zeichen verbleibend                                                                                                    |
|                        |                  | Regel                                            | Wenn Bewegungsmelder eine Bewegung erkennt, sende eine Benachrichtigung                                                                                                    |
| Demohaus ><br>Neustadt |                  | Situation<br>Situation für diese Regel auswählen |                                                                                                    |
| 5                      | Status           |                                                  | SPECHERN                                                                                                    |
| ≡ **                   | Geräte<br>Regeln | THE R. LEWIS CO.                                 | State of the local division of the local division of the local div |
| Ð                      | Historie         | Name                                             | Benachrichtigen, wenn Bewegungsmelder Flur Bewegung erkennt                                                                                                    |
| ۵                      | Einstellungen    | Regel                                            | s Zerchen verbieber                                                                                                    |
|                        | Benutzerkonto    | Situation                                        |                                                                                                    |
| 0                      | Gateway          | Situation für diese Regel auswählen              |                                                                                                    |
| 0                      | About            |                                                  |                                                                                                    |

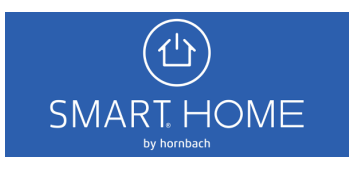

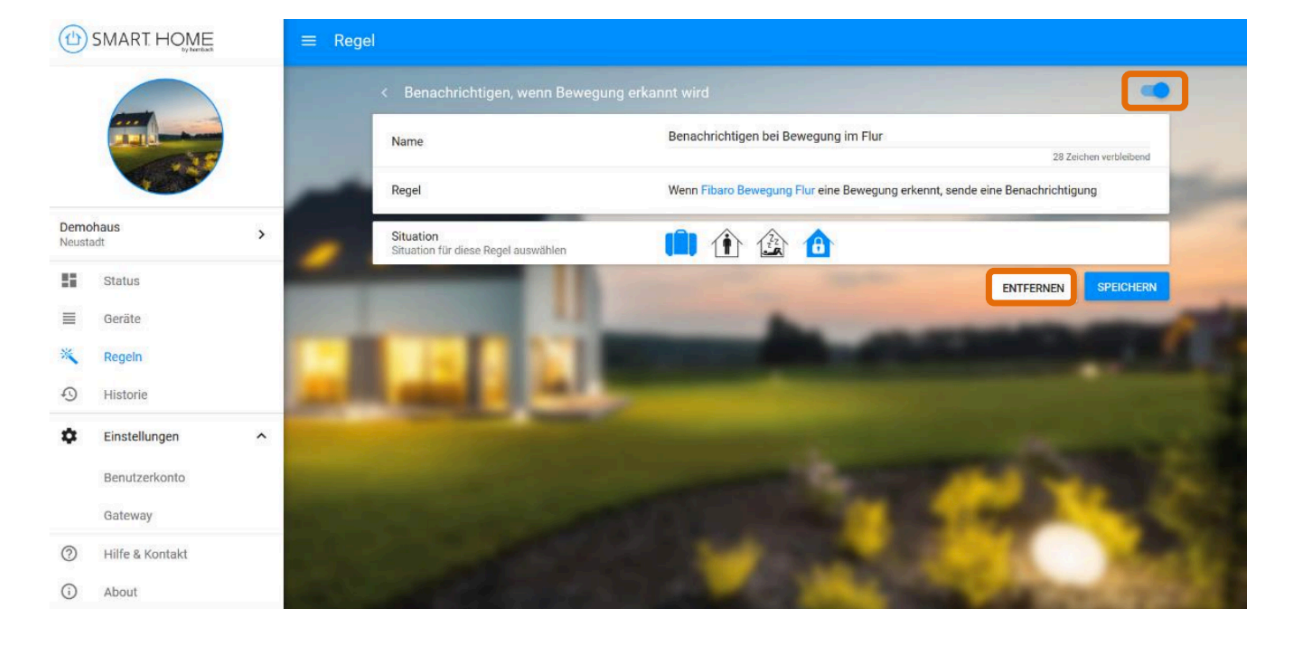

5. Die neu erstellte Regel kannst Du jederzeit wieder deaktivieren oder komplett löschen

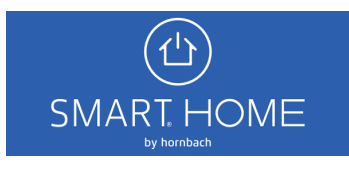